Jak sprawdzić, czy teren należy do gminnego zasobu nieruchomości?

- 1. W przeglądarce internetowej wpisujemy adres geoportalu: http://rudaslaska.geoportal2.pl
- 2. Po wyświetleniu się strony startowej geoportalu, wybieramy edycję mapy w trybie publicznym.
- 3. Aby uzyskać dostęp do danych adresowych geoportalu, należy w panelu "Warstwy", znajdującym się po lewej stronie ekranu, zaznaczyć do wyświetlenia warstwy "Działki", "Budynki", "Adresy" a w warstwie "Struktura własnościowa w mieście" należy zaznaczyć do wyświetlenia podwarstwę "Grunty Gminy". Działki wchodzące w skład gminnego zasobu nieruchomości zostaną zaznaczone krzyżującymi się różowymi liniami. Treść mapy aktualizuje się automatycznie.

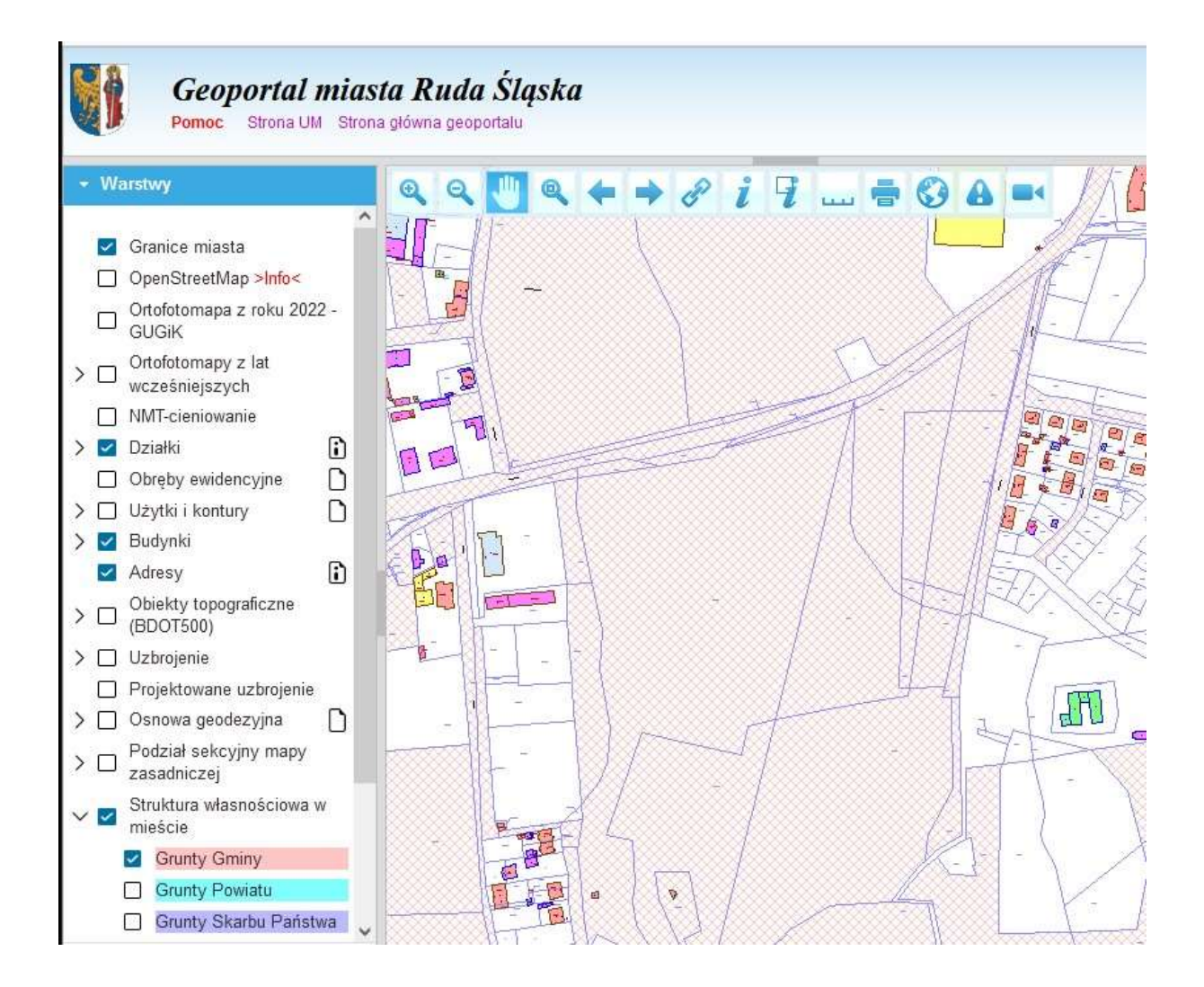

- 4. Następnie na wyświetlonej mapie odnajdujemy szukany teren. Jeżeli jest on zaznaczony krzyżującymi się różowymi liniami, mogą być na nim realizowane zadania w ramach budżetu obywatelskiego.
- 5. Chcąc uzyskać informacje dotyczące działki, z listwy narzędziowej znajdującej się w lewym, górnym rogu mapy, wybieramy ikonkę oznaczoną literką "i", a następnie wskazujemy obszar zawarty w granicach działki.

| S GEOPORTAL 2                                                                                                    | × +                                                   |
|----------------------------------------------------------------------------------------------------|-------------------------------------------------------|
| $\leftarrow \rightarrow$ C $\textcircled{a}$                                                                                                    | O A https://rudaslaska.geoportal2.pl/map/www/mapa.php |
| Geoportal miast<br>Pomoc Strona UM Strona                                                                                                    | <b>ta Ruda Śląska</b><br>3 główna geoportalu          |
| ✓ Warstwy                                                                                                    | Q < U < ↓ < ↓ < 2 < 2 < 2 < 2 < 2 < 2 < 2 < 2         |
| <ul> <li>Granice miasta</li> <li>OpenStreetMap &gt;Info</li> <li>Ortofotomapa z roku 2022 -<br/>GUGiK</li> <li>Ortofotomapy z lat<br/>wcześniejszych</li> <li>NMT-cieniowanie</li> <li>Działki</li> <li>Obręby ewidencyjne</li> </ul> |                                                       |

6. Na ekranie monitora wyświetli się okno zawierające informacje o szukanym terenie, takie jak: numer działki, jej położenie, powierzchnia a w przypadku jeżeli na działce znajdują się budynki - wyświetlone zostaną podstawowe informacje o tych budynkach (rodzaj budynku, ilość kondygnacji, pow. zabudowy). W zależności od wielkości monitora, rozmiar okna można dostosować poprzez zmianę jego wielkości tak, aby informacje wyświetlały się w sposób czytelny.

|                                                                                                    |                                                  |                         | Wojey                                              | wództwo : ŚLĄS             | KIE                 |                                        |                              |
|----------------------------------------------------------------------------------------------------|--------------------------------------------------|-------------------------|----------------------------------------------------|----------------------------|---------------------|----------------------------------------|------------------------------|
|                                                                                                    |                                                  |                         |                                                    | Powiat : Miaste            | o Ruda Śla          | aska na prawa                          | ch powiatu                   |
|                                                                                                    |                                                  |                         | Jednostka ewic                                     | lencyjna : RUDA            | ŚLĄSKA              |                                        | 22                           |
|                                                                                                    |                                                  |                         | Nazwa                                              | a obrębu : NOW             | A WIEŚ              |                                        |                              |
|                                                                                                    |                                                  |                         | Nume                                               | r obrębu : 0008            |                     |                                        |                              |
| Jednostka rejes                                                                                     | trowa - G 263                                    |                         |                                                    |                            |                     |                                        |                              |
| Nr.a                                                                                                | laialki                                          | Dala                    | tonio działki                                      | lite                       | •                   | Dow działk                             | [ha]                         |
| Nr c                                                                                                | Iziałki                                          | Poło                    | żenie działki                                      | Użytk                      | i<br>Deur           | Pow. działki                           | [ha]                         |
| Nr d<br>1227/119<br>Id działki :                                                                    | Iziałki                                          | Poło<br>GILÓW<br>41-710 | żenie działki<br>3<br>RUDA ŚLASKA                  | Użytk<br>Klasoużytek       | i<br>Pow.           | Pow. działki<br>0,8                    | [ha]<br>258                  |
| Nr d<br>1227/119<br>Id działki :<br>247201_1.000                                                    | Iziałki<br>3.AR_2.1227/119                       | Poło<br>GILÓW<br>41-710 | żenie działki<br>3<br>RUDA ŚLĄSKA                  | Użytk<br>Klasoużytek<br>Bi | i<br>Pow.<br>0,8258 | Pow. działki<br>0,8                    | [ha]<br>258                  |
| Nr d<br>1227/119<br>Id działki :<br>247201_1.000<br>Jkryj budynki                                   | Iziałki<br>3.AR_2.1227/119<br>udynkach:          | Poło<br>GILÓW<br>41-710 | żenie działki<br>3<br>RUDA ŚLĄSKA                  | Użytk<br>Klasoużytek<br>Bi | i<br>Pow.<br>0,8258 | Pow. działki<br>0,8                    | [ha]<br>258                  |
| Nr d<br>1227/119<br>Id działki :<br>247201_1.000<br>Jkryj budynki<br>Informacja o b<br>Nr ewid. bud | Iziałki<br>3.AR_2.1227/119<br>udynkach:<br>Adres | Poło<br>GILÓW<br>41-710 | żenie działki<br>3<br>RUDA ŚLĄSKA<br>Rodzaj wg KŚT | Użytk<br>Klasoużytek<br>Bi | i<br>Pow.<br>0,8258 | Pow. działki<br>0,8<br>Kondyg<br>n / p | [ha]<br>258<br>I- Pow. zabud |